ASB – How to download Bank Statements into OFX format on an Android phone using Browser Mobile Banking

- Step 1 Open your browser and go to ASBs Website login using your Desktop internet banking details
- Step 2 Click on the account your wages are paid into

<u>Please note</u>: You will need to repeat these steps to download bank statements if you have more spending/payments in different accounts.

| 13:38                                                                                                    |                                             | <b>(2)</b> Ni                | 🙃 .॥ 85% 🗖                                                  | I                                                    |                        |
|----------------------------------------------------------------------------------------------------|---------------------------------------------|------------------------------|-------------------------------------------------------------|------------------------------------------------------|------------------------|
|                                                                                                    | online.a                                    | sb.co.nz/fnc,                | /1/E93                                                      | 9                                                    | :                      |
|                                                                                                    |                                             | ASB                          | ¢.                                                          | 8                                                    | Log out                |
| Everyday Banking     Concounts     Balances     Search and Export     Statement Stopper                                  | Balances                                    | We're here<br>If you've been | e to support you or your<br>financially impacted by COVID-1 | As at 01.38<br>r <b>business</b> .<br>9, we can help | PM, Friday 29 May 2020 |
| Transfers     Alerts     Foreign Exchange                                                                                | Account name                                | Account number +             | Balance                                                     | Availab                                              | le                     |
|                                                                                                    |                                             |                              |                                                             |                                                      |                        |
| Payments     Mobile Banking     Document Centre                                                                          | Streamline                                  |                              |                                                             | \$                                                   | Options ~              |
| Peyments     Mobile Banking     Document Centre     My Money                                                             | <ul><li>Streamline </li><li>Bills</li></ul> |                              |                                                             | \$<br>\$                                             | Options ~              |
| Payments     Mobile Banking     Document Centre     My Money  Open and Apply      Transaction & Savings     Credit Cards | Streamline     Bills     Savings            |                              |                                                             | s<br>s                                               | Options V<br>Options V |
| Peyments     Mobile Banking     Document Centre     My Money  Open and Apply  Transaction & Savings  Credit Cards        | Streamline     Bills     Savings            |                              |                                                             | \$<br>\$                                             | Options ~<br>Options ~ |

**Step 3** – Please change the date range to include the last 90 days. Under "Export As" choose OFX – MS Money. Once this is selected the file will automatically download.

| 13:42                                                                                 | ĨĨĨĨĨĨĨĨĨĨĨĨĨĨĨĨĨĨĨĨĨĨĨĨĨĨĨĨĨĨĨĨĨĨĨĨĨ                                                                |
|---------------------------------------------------------------------------------------|----------------------------------------------------------------------------------------------------|
|                                                                                       | online.asb.co.nz/fnc/1/E93                                                                           |
| Menu                                                                                  |                                                                                                    |
| Everyday Banking C Accounts Balances                                                  | Ac at 01 395M, Proxy 29 May 2020<br>Streamline Edit Current Balance<br>Account Number: 1 Available B |
| Search and Export     Statement Stopper     Transfers     Alerts     Foreign Exchange | Account Holder: MISS<br>Account Type: Streamline<br>Statements: Online Change                        |
| Payments     Mobile Banking                                                           | Overdraft Limit: Adjust limit                                                                        |
| Document Centre     My Money                                                          | Account: From: 09 /05 / 2020 To: (29 /05 / 2020 Search: a g. rent                                    |
| Open and Apply                                                                        | View on screen or Export as                                                                          |
| + Transaction & Savings                                                               | OEX - MS Money                                                                                       |
| Grean Caros                                                                           | Prost of 1 150 - Transactions per page OFX - Dirken Matrixet Resistances                             |
| + Investments                                                                         |                                                                                                    |
| Insurance                                                                             | Date * Transaction Description eque Credit/Deposit Balance                                           |
|                                                                                       | 9 May 2020 TDV - Constit                                                                             |
| Last logged in 1 Week ago<br>0 09:43 a.m., Wednesday 20<br>Mar: 2020                  | 9 May 2020                                                                                           |
| May 2020                                                                              | 9 May 2020                                                                                           |
| Last password change<br>12:31 p.m., Monday 11<br>Exhause 2010                         | 9 May 2020                                                                                           |

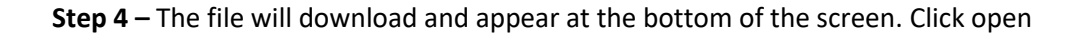

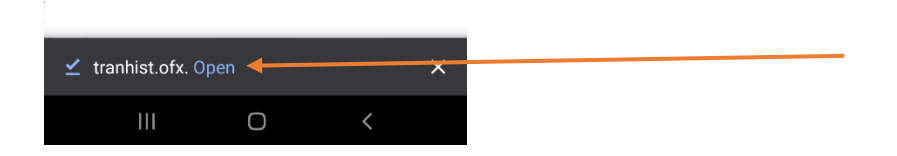

**Step 5** - You will be presented with a screen that looks like this. Your file will be the top file. Click the 3 dots on the right of the screen on the file you just downloaded. Click share

| 14:57                             | 🙊 📲 🗟 🗐 78% 🗎       |       |
|-----------------------------------|---------------------|-------|
| Downloads                         | <b>\$</b> c         | x x   |
| Using 60.04 MB of 109.93 GB       |                     |       |
| MY FILES                          | EXPLORE OF          | FLINE |
| ✓ All 🗖 Images                    | S Pages             | Other |
| Just now                          |                     |       |
| tranhist.ofx<br>15 B • www.bnz.co | <sub>nz</sub> Share | -     |
|                                   | Rename              |       |
|                                   | 0 Delete            |       |
|                                   | L.                  |       |
|                                   |                     |       |
|                                   |                     |       |
|                                   |                     |       |
|                                   |                     |       |
|                                   |                     |       |
|                                   |                     |       |
|                                   |                     |       |
| 1 Dec 2010                        |                     |       |
| 111                               | 0 <                 |       |

**Step 7** – Click Outlook (if you don't use Outlook, scroll down to attach to apps such as Gmail, Outlook etc). This will **attach** the file to an email. You can enter the recipient or "To" as <a href="mailto:loans@savemybacon.co.nz">loans@savemybacon.co.nz</a>. Click send, and this will send us a copy of your bank statements in the format required.

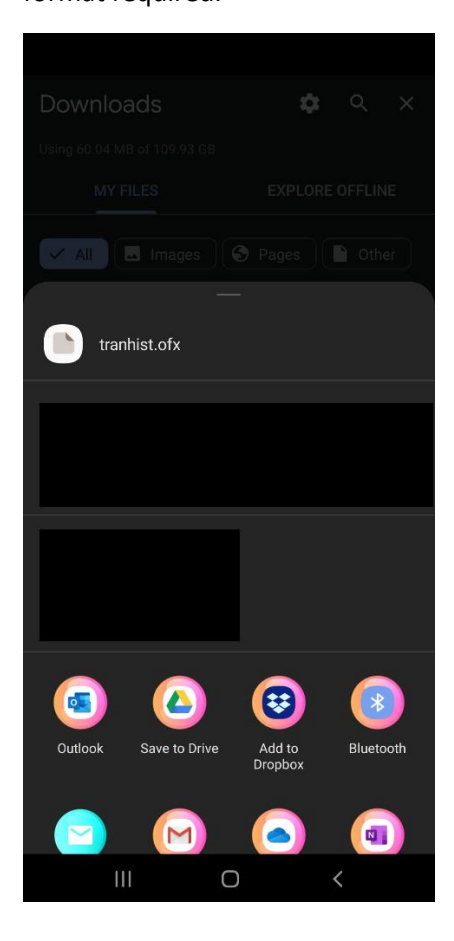

If you are having any issues completing this, **please call us** on 0800 272 836 option 1 and one of our Online Lending Specialists will help talk you through it over the phone!